## Definindo o período de e-mails que será visualizado no IMAP

Para diminuir o período de visualização de e-mails do Outlook - deixando o sincronismo mais rápido siga o passo a passo abaixo:

Clique sobre o botão "Arquivo" (ou "File" em inglês) no canto esquerdo superior de sua tela. Em seguida, clique em Configurações de conta (ou Account Settings em Inglês) e Configurações de conta novamente, conforme ilustração abaixo:

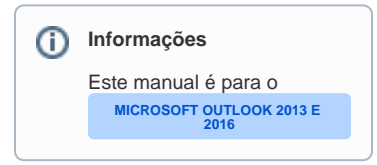

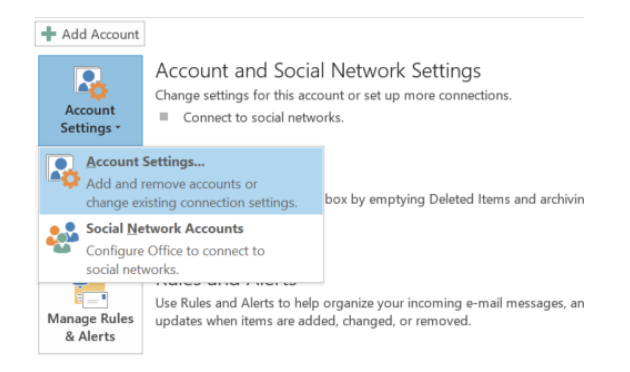

Agora selecione a sua conta na lista e clique no botão "Alterar" (ou "Change" em Inglês), conforme ilustração abaixo:

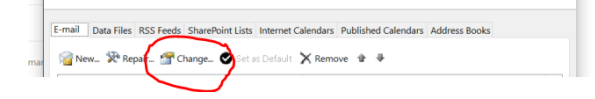

Selecione o período através da barrinha "E-mails para manter offline" (ou "Mails to keep offline" em Inglês), conforme ilustração:

| ×                                                                                  |
|------------------------------------------------------------------------------------|
| 卷                                                                                  |
| Test Account Settings                                                              |
| We recommend that you test your account to ensure that the<br>entries are correct. |
| Test Account Settings                                                              |
| <ul> <li>Automatically test account settings when Next is<br/>clicked</li> </ul>   |
|                                                                                    |
| Mail to keep offline: 1 month                                                      |
|                                                                                    |
| More Settings                                                                      |
| < Back Next > Cancel                                                               |

Agora basta clicar em Próximo e Finalizar (Next and Finish em inglês).

Pronto a configuração foi realizada! 🙂